## **Team Technical Services**

6202 E Broadway Ave • Tampa, FL 33619 PH: (813) 621-8725 FAX: (813) 621-8588

### ABBTZID

AUTOSTROKE (MANUAL @ VALVE)

- 1. CONNECT CLEAN, DRY AIR SUPPLY (90 PSI MAX.) TO SUPP/IN PORT.
- 2. APPLY A MINIMUM OF 4 MA TO POWER INPUT OF POSITIONER. DISPLAY WILL POWER UP.
- 3. PRESS AND HOLD **T** BUTTONS.

PRESS AND RELEASE RESET ONLY.

COUNT DOWN 3,2,1,0.

THIS PUTS YOU IN MENU # 2.

- 4. CHECK POSITION SENSOR SPAN (OPERATING MODE 2.2). ANGLE OF ROTATION MUST BE >2% AND < 98%
- 5. SWITCH TO OPERATING MODE 2.0

PRESS AND HOLD 1 BUTTONS.

COUNT DOWN 3,2,1,0.

VALVE WILL GO INTO AUTOSTROKE MODE. WHEN COMPLETE, VALVE WILL DISPLAY CURRENT POSITION & WILL ALTERNATELY FLASH BETWEEN : & -

6. AFTER AUTOSTROKE PRESS AND HOLD RESET BUTTON FOR COUNTDOWN 3,2,1,0.

EEP WILL APPEAR IN DISPLAY, LOCKING SETTINGS INTO MEMORY.

YOU HAVE RETURNED TO MENU # 1.

\*\*CAUTION FOR ROTARY VALVE ONLY\*\* TZID OUTPUT SHAFT CAN ONLY BE ROTATED IN THE DIRECTION OF INDICATING ARROW ON THE SHAFT

> Your Total Solution Supplier... www.teamtechnical.com

# **Team Technical Services**

6202 E Broadway Ave • Tampa, FL 33619 PH: (813) 621-8725 FAX: (813) 621-8588

### **SMART VISION FOR SMART DEVICES**

#### COMM PORT > VERIFY

HIGHLIGHT COMM PORT (UNDER HOST) AND CHANGE IN > DEVICE DATA IF NECESSARY.

UNIT MUST BE POWERED BY LOOP YOU MUST USE FSK MODEM

HIGHLIGHT DESIRED INSTRUMENT

GO TO CONNECTION AND CONNECT (COM LED WILL FLASH GREEN) DEVICE DATA > EDIT [F5] INPUT/ACTIVE VARIABLES (INPUT CONFIGURATIONS) OUTPUT VARIABLES (SET VARIABLES) DEVICE > SAVE IN DEVICE CLOSE DEVICE DATA WINDOW CONNECTION > DISCONNECT